# **University of Iowa - Provide COVID-19 Documentation**

# Link to Online Application: <u>eSupplier Connection Supplier Portal</u>

Thank you for doing business with the University of Iowa. This script will help you to maintain documentation to meet the Centers for Medicare and Medicaid Services (CMS) COVID-19 health care staff vaccination requirement that requires individuals to either document their vaccination or document their exemption. Should you have any questions or comments, please email the Supplier Relations team at <u>vendor-compliance@uiowa.edu</u>.

**NOTE:** We recommend that you use one of the following browsers: Internet Explorer, Google Chrome, Mozilla Firefox, and Safari. For security purposes while logged in, anytime you are not actively using the system for approximately 20 minutes you will timeout from the system. Any unsaved work will need to be entered again from the beginning. To guard against this, we recommend that you save any changes once entered.

1) Step 1 – Login

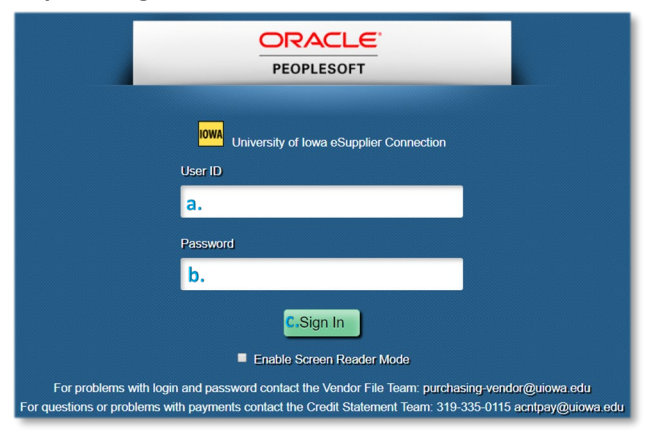

- a. Enter your *User ID* which begins with 'ES- '. *User ID* is case sensitive, be sure to use the same case from the email you received with your login credentials.
- b. Enter your *Password* which is case sensitive, be sure to use the same case from the email you received with your login credentials. If it is the first time you are logging in, you will be asked to change your password and to set your forgotten password reminder.
- c. Select the *Sign In* button to continue to *Step 2*.
- 2) Step 2 Provide COVID-19 Documentation

| Favorites T Main Menu T                    |     |
|--------------------------------------------|-----|
| ORACLE                                     |     |
|                                            |     |
| COVID Questionnaire                        | 0 • |
|                                            |     |
| a. <u>Create a new COVID Questionnaire</u> |     |
|                                            |     |
|                                            |     |
|                                            |     |
| COVID Acknowledgement                      | 0 🔻 |

a. Select the Create a new COVID Questionnaire hyperlink.

#### 3) Step 3 – Not Onsite

| DRACLE                                                                                                    |                                                                                                    |                                                                                                    |                                                                                                    |
|----------------------------------------------------------------------------------------------------|----------------------------------------------------------------------------------------------------|----------------------------------------------------------------------------------------------------|----------------------------------------------------------------------------------------------------|
| i Esup Covid Ques                                                                                                    |                                                                                                    |                                                                                                    |                                                                                                    |
| COVID-19 Question                                                                                                    | naire                                                                                                    |                                                                                                    |                                                                                                    |
| Please complete the questionna<br>sxception. When requesting an<br>attachments, but attachments a<br>User ID ES-GRAYH<br>a. Will not<br>Vaccine Type<br>Date of first Vaccin | Inte below, noting that you will not<br>exception, medical exceptions wi<br>e not required.<br>ILLMORE k<br>be onsite | be onsite, providing vaccination informal<br>I require a completed COVID-19 Medica<br>illmore,Gray<br>Date of Second Vaccination | ion and attaching proof of vaccination, of requesting an<br>Exemption Form to be attached, other exceptions allow |
| Booster Type<br>Booster Date                                                                                                    | ▼<br>IIIIIIIIIIIIIIIIIIIIIIIIIIIIIIIIIIII                                                                             |                                                                                                    |                                                                                                    |
| Attach Supported Docum                                                                                                    | ents                                                                                                    | Personalize   Find   💷   🌉                                                                                                    | First 🕚 1 of 1 🛞 Last                                                                                             |
| Attached File                                                                                                    | Attachment Description                                                                                                | Comments                                                                                                    | Upload View                                                                                                    |
| 1                                                                                                    |                                                                                                    |                                                                                                    | Upload View 🛨 🖃                                                                                                   |
| C. Return to                                                                                                    | Home                                                                                                    |                                                                                                    |                                                                                                    |

- a. If you will not be onsite at any UI Health Care facility, select the *Will not be onsite* checkbox.
- b. Select the *Save* button once you have checked the box.
- c. Select the *Return to Home* hyperlink to continue to use eSupplier Connection.

#### 4) Step 4 – Vaccine Information

| Favorites  Main Menu                                                                                                    | orklist  V > COVID QUESTIONS                                                                                                    |
|----------------------------------------------------------------------------------------------------|----------------------------------------------------------------------------------------------------|
| ORACLE                                                                                                    |                                                                                                    |
|                                                                                                    |                                                                                                    |
|                                                                                                    |                                                                                                    |
| Ui Esup Covid Ques                                                                                                    |                                                                                                    |
| COVID-19 Questionnaire                                                                                                    |                                                                                                    |
| Please complete the questionnaire belo<br>exception. When requesting an exceptin<br>attachments, but attachments are not re<br>User ID ES-GRAYKILLMOI<br>Will not be ons | r, noting that you will not be onsite, providing vaccination information and attaching proof of vaccination, or requesting an<br>n, medical exceptions will require a completed COVID-19 Medical Exemption Form to be attached, other exceptions allow<br>quired. E Killmore,Gray te |
| a.Vaccine Type<br>b.Date of first Vaccination<br>d.Booster Type<br>e.Booster Date<br>Exception Regi                                                                      | C.Date of Second Vaccination                                                                                                    |
| f. Attach Supported Documents                                                                                                    | Personalize   Find   🕗   🔜 First 🕢 1 of 1 🕢 Last                                                                                                    |
| Attached File                                                                                                    | Attachment Description Comments Upload View                                                                                                    |
| 1                                                                                                    | Upload View +                                                                                                    |
| g.Return to Home                                                                                                    |                                                                                                    |

- a. To provide vaccination information, select from list of valid options for *Vaccine Type*. Choose *Other* when none of the other selections apply. When choosing *Other*, provide the brand name of the vaccine that you received in the space provided.
- b. Enter the *Date of first Vaccination*.
- c. If you received a two-dose vaccine, enter the *Date of Second Vaccination* if you have received it. Note, the date entered must be after the *Date of first Vaccination*.

- d. If received, select from list of valid options for *Booster Type*. Choose *Other* when none of the other selections apply. When choosing *Other*, provide the brand name of the booster that you received.
- e. Enter the *Booster Date* if you have received a COVID-19 booster. Note, the date entered must be after the *Date of Second Vaccination*, unless you received a one-dose *Johnson and Johnson* vaccine in which case it must be after the *Date of first Vaccination*.
- f. Attach proof of vaccination in the Attach Supported Documents section of the page by selecting the Upload button, selecting the Choose File button, highlighting the file name, clicking the Open button, clicking the Upload button, entering an Attachment Description (optional), and entering Comments (optional).
- g. Select the *Save* button once you have entered your information.
- h. Select the *Return to Home* hyperlink to continue to use eSupplier Connection.

## 5) Step 5 – Medical Exception

| OVID-19 Info                                                                                                    | rmation                                                                                                    |                                                                                                    |                                                                                                    |                                                                                                    |                            |
|----------------------------------------------------------------------------------------------------|----------------------------------------------------------------------------------------------------|----------------------------------------------------------------------------------------------------|----------------------------------------------------------------------------------------------------|----------------------------------------------------------------------------------------------------|----------------------------|
| OVID-1                                                                                                    | Questionnaire                                                                                                    |                                                                                                    |                                                                                                    |                                                                                                    |                            |
| se complete<br>eption. When<br>chments, bu                                                                                                    | the questionnaire below, n<br>requesting an exception, r<br>attachments are not requi                                                                                                    | oting that you will not be<br>nedical exceptions will re<br>red.                                                                                                    | onsite, providing vaccination information<br>quire a completed COVID-19 Medical Ex                                                                                                    | and attaching proof of vaccination, or re<br>emption Form to be attached, other exce                                                                                                    | equesting an eptions allow |
| User                                                                                                    | ID ES-123PERSONWHO                                                                                                    | REGISTERED Mille                                                                                                    | r,Susan                                                                                                    |                                                                                                    |                            |
|                                                                                                    | a. Exception Request                                                                                                    |                                                                                                    |                                                                                                    |                                                                                                    |                            |
|                                                                                                    | b.☑ Medical Exception<br>□ Religious Exceptio<br>□ Waiting Per CDC G                                                                                                    | C.COVII<br>n<br>uidance                                                                                                    | D-19 Medical Exception Form                                                                                                    |                                                                                                    |                            |
| Please com                                                                                                    | plete the information below                                                                                                    | to request a COVID-19 v                                                                                                    | accination medical accommodation inclu                                                                                                    | ding attaching a completed medical                                                                                                    |                            |
| Please com<br>accommoda<br>If you need<br><b>d.</b>                                                                                                 | plete the information below<br>tion request form. The me<br>assistance in completing th<br>For the purposes of<br>vaccination require                                                                                                    | to request a COVID-19 v<br>dical accommodation req<br>is form, please contact vo<br>f the University's va<br>ments based on a i                                                                                                    | raccination medical accommodation inclu<br>uest form can be found using the above I<br>andor-compliance@uiowa.edu.<br>accination requirement, I reques<br>recognized clinical contraindica                                                                                                    | ding attaching a completed medical<br>ink "COVID-19 Medical Exception Form<br>st an exemption from Covid-19<br>ttion to Covid-19 vaccines.                                                                                                    |                            |
| Please commoda<br>accommoda<br>if you need<br>d                                                                                                    | blete the information below<br>tion request form. The me<br>assistance in completing th<br>For the purposes or<br>vaccination require<br>ion and Accuracy<br>hat the above information is<br>sentation contained in this<br>vedge that the lowa Depar<br>ton regarding the COVID-1<br>ing its spread, and that fail<br>adding COVID-19.<br>Land that approval of this re<br>I have read and un<br>terms and conditio                                                                                                    | to request a COVID-19 v<br>dical accommodation req<br>is form, please contact w<br>f the University's va<br>ments based on a r<br>scomplete and accurate<br>request may result in dis<br>ment of Public Health ar<br>9 vaccination including the vaccinal<br>equest does not guarante<br>derstood the verific<br>ns.   | raccination medical accommodation inclu<br>uest form can be found using the above I<br>andor-compliance@uiowa.edu.<br>accination requirement, I request<br>recognized clinical contraindical<br>to the best of my knowledge and I unders<br>ciplinary action.<br>I dhe Center for Disease Control and Pre<br>talt it is safe and effective at preventing se<br>in increases the risk to myself and other<br>e a particular accommodation.<br>cations above. By submitting th                                                     | ding attaching a completed medical<br>ink "COVID-19 Medical Exception Form<br>st an exemption from Covid-19<br>tion to Covid-19 vaccines.<br>stand that any intentional<br>evention have published<br>vere illness from COVID-19<br>is of contracting, carrying,<br>is form, I agree to be bound by                                         | its                        |
| Please commoda<br>accommoda<br>if you need<br><b>d</b> .<br>* I verify i<br>misrepr<br>* I ackno<br>informal<br>and spr<br>* I unders<br><b>e</b> . | blete the information below<br>tion request form. The me<br>assistance in completing th<br>For the purposes of<br>vaccination require<br>ion and Accuracy<br>hat the above information is<br>sentation contained in this<br>vedge that the lowa Depar<br>ion regarding the COVID-1<br>ing its spread, and that fail<br>adding COVID-19.<br>I that the tapproval of this re-<br>land that approval of this re-<br>I have read and un-<br>terms and condition                                                                                                    | to request a COVID-19 v<br>dical accommodation req<br>is form, please contact w<br>f the University's va-<br>ments based on a l<br>s complete and accurate<br>request may result in dis<br>ment of Public Health ar<br>y vaccination including the vaccinat<br>equest does not guarante<br>derstood the verific<br>ns. | raccination medical accommodation inclu<br>uest form can be found using the above I<br>andor-compliance@uiowa.edu.<br>accination requirement, I request<br>recognized clinical contraindica<br>to the best of my knowledge and I unders<br>ciplinary action.<br>If the Center for Disease Control and Pre-<br>tal it is safe and effective at preventing se<br>to in increases the risk to myself and other<br>ere a particular accommodation.<br>cations above. By submitting the<br>Personalize   Find   @                     | ding attaching a completed medical<br>ink "COVID-19 Medical Exception Form<br>st an exemption from Covid-19<br>tion to Covid-19 vaccines.<br>stand that any intentional<br>wention have published<br>were illness from COVID-19<br>s of contracting, carrying,<br>is form, I agree to be bound by<br>First () 1 of 1 () Last                | its                        |
| Please com<br>accommoda<br>If you need<br><b>d</b> .<br>* I verify 1<br>misrepr<br>* I ackno<br>informal<br>and spr<br>* I unders<br><b>e</b> .     | blete the information below<br>tion request form. The me<br>assistance in completing th<br>For the purposes of<br>vaccination require<br>ion and Accuracy<br>hat the above information is<br>sentation contained in this<br>vedge that the lowa Depar<br>ion regarding the COVID-1<br>ing its spread, and that fail<br>adding COVID-19.<br>Itand that approval of this re-<br>land that approval of this re-<br>land that approval of this re-<br>land that approval of this re-<br>land that approval of this re-<br>land that approval of this re-<br>land that approval of this re-<br>land that approval of this re-<br>land that approval of this re-<br>land that approval of this re-<br>land that approval of this re-<br>land that approval of this re-<br>land that approval of this re-<br>land that proval of this re-<br>land that approval of this re-<br>land that approval of this re-<br>land that approval of this re-<br>land that approval of this re-<br>land that approval of this re-<br>land that approval of this re-<br>land that approval of this re-<br>land that approval of this re-<br>land that approval of this re-<br>land that approval of this re-<br>ter the re-<br>ter the re-<br>ter the re-<br>ter the re-<br>ter the re-<br>ter the re-<br>ter the re-<br>ter the re-<br>ter the re-<br>ter the re-<br>ter the re-<br>ter the re-<br>ter the re-<br>ter the re-<br>ter the re-<br>ter the re-<br>ter the re-<br>ter the re-<br>ter that re-<br>ter the re-<br>ter the re- | to request a COVID-19 v<br>dical accommodation req<br>is form, please contact w<br>f the University's va-<br>ments based on a i<br>s complete and accurate<br>request may result in dis<br>ment of Public Health ar<br>y accination including the vaccinal<br>equest does not guarante<br>derstood the verific<br>ns.  | raccination medical accommodation inclu<br>uest form can be found using the above I<br>andor-compliance@uiowa.edu.<br>accination requirement, I request<br>recognized clinical contraindical<br>to the best of my knowledge and I unders<br>ciplinary action.<br>to the center for Disease Control and Pre-<br>rat it is safe and effective at preventing se-<br>tion increases the risk to myself and other<br>the a particular accommodation.<br>cations above. By submitting th<br>Personalize   Find   [20] [20]<br>Comments | ding attaching a completed medical<br>ink "COVID-19 Medical Exception Form<br>st an exemption from Covid-19<br>tion to Covid-19 vaccines.<br>stand that any intentional<br>wention have published<br>vere illness from COVID-19<br>s of contracting, carrying,<br>is form, I agree to be bound by<br>First () 1 of 1 () Last<br>Upload View | its                        |

#### g 💀 Save

- a. To request a medical exemption, select *Exception Request* checkbox.
- b. Select the *Medical Exception* checkbox and read the entire form.
- c. Select the *COVID-19 Medical Exception Form* hyperlink to access the document that must be completed by your healthcare provider and attached to your request.
- d. Click the checkbox in the *COVID-19 Vaccination Medical Accommodation Request Form* section indicating your agreement.
- e. Click the checkbox in the *Verification and Accuracy* section indicating your agreement.
- f. Attach a completed *COVID-19 Medical Exception Form* in the *Attach Supported Documents* section of the page by selecting the *Upload* button, selecting the *Choose File* button, highlighting the file name, clicking

the *Open* button, clicking the *Upload* button, entering an *Attachment Description* (optional), and entering *Comments* (optional).

- g. Select the *Save* button once you have entered your information.
- h. Select the *Return to Home* hyperlink to continue to use eSupplier Connection.

## 6) Step 6 – Religious Exception

| Esun Covid Ques                                                                                                    |                                                                                                    |                                                                                                    |                                                                                                    |                                                                                                    |                   |
|----------------------------------------------------------------------------------------------------|----------------------------------------------------------------------------------------------------|----------------------------------------------------------------------------------------------------|----------------------------------------------------------------------------------------------------|----------------------------------------------------------------------------------------------------|-------------------|
| Laup Cond Ques                                                                                                    |                                                                                                    |                                                                                                    |                                                                                                    |                                                                                                    |                   |
| COVID-19 Question                                                                                                    | aire                                                                                                    |                                                                                                    |                                                                                                    |                                                                                                    |                   |
| ease complete the questionnaire<br>coeption. When requesting an ex-<br>tachments, but attachments are<br>User ID ES-GRAYKIL<br>User ID Will not br                                                                                                    | a below, noting that you will not<br>ception, medical exceptions will<br>not required.<br>LMORE Ki<br>a onsite                                                                                                    | be onsite, providing vaccination inform<br>I require a completed COVID-19 Medi<br>Illmore,Gray                                                                                                    | nation and attaching pro<br>cal Exemption Form to t                                                                                                    | of of vaccination, or request<br>be attached, other exception                                                                                   | ing an<br>s allow |
| a. Z Exception                                                                                                    | Request                                                                                                    |                                                                                                    |                                                                                                    |                                                                                                    |                   |
| ☐ Medical Ex<br><b>b.</b> Religious<br>☐ Waiting Pe                                                                                                    | er CDC Guidance                                                                                                    |                                                                                                    |                                                                                                    |                                                                                                    |                   |
| COVID-19 Vaccina                                                                                                    | ation Religious Accor                                                                                                    | mmodation Request For                                                                                                    | n                                                                                                    |                                                                                                    |                   |
| If you need assistance in com                                                                                                    | pleting this form, please contact                                                                                                    | t vendor-compliance@uiowa.edu.                                                                                                    |                                                                                                    |                                                                                                    |                   |
|                                                                                                    |                                                                                                    |                                                                                                    |                                                                                                    |                                                                                                    |                   |
| I have a sincerely held relig<br>COVID-19 vaccine would of<br>moral or ethical belief, obse                                                                                                    | ious belief, practice, or observa<br>onflict with the tenets and practi<br>ervance or practice which is sinc                                                                                                    | nce that precludes me from receiving<br>ces of a religion of which I am an adh-<br>erely held with the strength of a religion<br>based on the statement of P                                                                                                    | the COVID-19 vaccinati<br>erent or member. This in<br>ous view.                                                                                                    | on, or receiving the<br>icludes any non-theistic                                                                                                |                   |
| I have a sincerely held relig<br>COVID-19 vaccine would c<br>moral or ethical belief, obse<br>C. I request a re                                                                                                    | ious belief, practice, or observa<br>onflict with the tenets and practi<br>rvance or practice which is sinc<br>eligious accommodation                                                                                                    | nce that precludes me from receiving<br>ces of a religion of which I am an adh<br>erely heid with the strength of a religion<br>based on the statement of R                                                                                                    | the COVID-19 vaccinati<br>erent or member. This in<br>pus view.<br>eligious Accommo                                                                                                    | on, or receiving the<br>cludes any non-theistic<br>odation above.                                                                               |                   |
| I have a sincerely held relig<br>COVID-19 vaccine would c<br>moral or ethical belief, obse<br>C. I request a re<br>Verification and Acco<br>* I verify that the above info<br>misrepresentation contain<br>* I acknowledge that the low<br>information regarding the<br>and spreading COVID-19<br>* I understand that approva<br>d. I have read<br>terms and c                                                                                              | ious belief, practice, or observa<br>onflict with the tenets and practi-<br>rivance or practice which is since<br>eligious accommodation<br>curracy<br>mation is complete and accura<br>de in this request may result in-<br>wa Department of Public Health<br>COVID-19 vaccination including<br>d that failure to obtain the vacci-<br>est for an accommodation may<br>I of this request does not guaral<br>and understood the veri-<br>onditions. | nce that precludes me from receiving<br>ces of a religion of which I am an adh<br>erely held with the strength of a religion<br>based on the statement of R<br>te to the best of my knowledge and I i<br>disciplinary action.<br>and the Center for Disease Control at<br>that it is safe and effective at prevent<br>nation increases the risk to myself and<br>not be granted if it creates an undue I<br>thee a particular accommodation.<br>fications above. By submittir                                                               | the COVID-19 vaccinati<br>arent or member. This in<br>your view.<br>eleligious Accommon<br>understand that any inte<br>d Prevention haves publing severe illing severe<br>l'ing severe illing severe illing severe<br>l'others of contracting, c<br>aardship for the Universi<br>ang this form, I agree | on, or receiving the<br>cludes any non-theistic<br>odation above.<br>Intional<br>ished<br>arrying,<br>ty.<br>e to be bound by its               |                   |
| I have a sincerely held relig<br>COVID-19 vaccine would c<br>moral or ethical belief, obser<br><b>C.</b> I request a re<br>Verification and Acco<br><sup>*</sup> I verify that the above informisrepresentation contain<br>T acknowledge that the low<br>information regarding the<br>and limiting its spread, an<br>and spreading COVID-19.<br>I understand that my requ<br><sup>*</sup> I understand that approva<br><b>d.</b> I have read<br>terms and c | ious belief, practice, or observa<br>onflict with the tenets and practic<br>virance or practice which is since<br>eligious accommodation<br>curracy<br>wination is complete and accura<br>ed in this request may result in<br>va Department of Public Health<br>wa be partment of Public Health<br>coVID-19 vaccination including<br>d that failure to obtain the vacci<br>est for an accommodation may<br>and understood the veri<br>conditions.   | nce that precludes me from receiving<br>ces of a religion of which I am an adh<br>erely held with the strength of a religion<br>based on the statement of R<br>lessed on the statement of R<br>lessed on the statement of R<br>less of my knowledge and I<br>disciplinary action.<br>and the Center for Disease Control ar<br>that it is safe and effective at prevent<br>and the Center for Disease She risk to myself and<br>not be granted if it creates an undue I<br>nete a particular accommodation.<br>fications above. By submittin | the COVID-19 vaccinati<br>event or member. This in<br>use view.<br>eligious Accommon<br>understand that any inte<br>a Prevention have publi<br>ing severe illness from (<br>others of contracting, c<br>hardship for the Universi-<br>ing this form, I agree                                            | on, or receiving the<br>icludes any non-theistic<br>odation above.<br>Intional<br>ished<br>20VID-19<br>arrying,<br>by:<br>e to be bound by its  |                   |
| I have a sincerely held relig<br>COVID-19 vaccine would c<br>moral or ethical belief, obse<br>C. I request a re<br>Verification and Acco<br>* I verify that the above infor<br>misrepresentation contain<br>* I acknowledge that the low<br>information regarding the<br>and limiting its spread, an<br>and spreading COVID-19,<br>I understand that my requ<br>* I understand that approva<br>d. I have read<br>terms and c                                | ious belief, practice, or observa<br>onflict with the tenets and practi-<br>rivance or practice which is since<br>eligious accommodation<br>curracy<br>mmation is complete and accura<br>do in this request may result in<br>va Department of Public Health<br>COVID-19 vaccination including<br>d that failure to obtain the vacci-<br>est for an accommodation may<br>1 of this request does not guarar<br>and understood the veri<br>onditions.  | nce that precludes me from receiving<br>ces of a religion of which I am an adh<br>erely held with the strength of a religie<br>based on the statement of R<br>disciplinary action.<br>and the Center for Disease Control at<br>that it is safe and effective at prevent<br>altoin increases the risk to myself and<br>not be granted if it creates an undue I<br>nete a particular accommodation.<br>fications above. By submittin<br>Personalize   Find   [2]  <br>Comments                                                                | the COVID-19 vaccinati<br>arent or member. This in<br>us view.<br>eleligious Accommon<br>understand that any inte<br>d Prevention have public<br>ing severe lines from<br>I others of contracting, c<br>hardship for the Universi-<br>ng this form, I agree<br>First ④ 1 of '<br>Upload View            | on, or receiving the<br>iccludes any non-theistic<br>odation above.<br>Intional<br>ished<br>20VID-19<br>arrying,<br>ty.<br>e to be bound by its |                   |

- a. To request a medical exemption, select *Exception Request* checkbox.
- b. Select the *Religious Exception* checkbox and read the entire form.
- c. Click the checkbox in the *Statement of Religious Accommodation* section indicating your agreement.
- d. Click the checkbox in the Verification and Accuracy section indicating your agreement.
- e. Select the *Save* button once you have entered your information.
- f. Select the *Return to Home* hyperlink to continue to use eSupplier Connection.

# 7) Step 7 – Waiting Per CDC Guidance

| JIRACLE                                                                                                    |                                                                                                 |                                                                                                    |
|----------------------------------------------------------------------------------------------------|-------------------------------------------------------------------------------------------------|----------------------------------------------------------------------------------------------------|
| Esup Covid Ques                                                                                                |                                                                                                 |                                                                                                    |
| COVID-19 Questio                                                                                               | nnaire                                                                                          |                                                                                                    |
| ease complete the questionn<br>ception. When requesting an<br>tachments, but attachments a<br>User ID ES-GRAYI | aire below, noting that you will not<br>exception, medical exceptions will<br>are not required. | be onsite, providing vaccination information and attaching proof of vaccination, or requesting an<br>Il require a completed COVID-19 Medical Exemption Form to be attached, other exceptions allow<br>cillmore,Gray |
| a. Z Excepti                                                                                                   | on Request                                                                                      |                                                                                                    |
| ☐ Medical<br>☐ Religion<br><b>b.</b> ✔ Waiting                                                                 | Exception<br>us Exception<br>Per CDC Guidance Exc                                               | ception end date 02/28/2022                                                                                                    |
| Please provide a detail                                                                                        | ed explanation below regarding                                                                  | g why you are waiting per CDC guidance.                                                                                                    |
| Attack Surgested Design                                                                                        |                                                                                                 | Demonstring   Find   3   1 . First () 1 of 1 ()   oct                                                                                                    |
| Attach Supported Docun<br>Attached File                                                                        | Attachment Description                                                                          | Comments Upload View                                                                                                    |
| 1                                                                                                    |                                                                                                 | Upload View 🛨 🗖                                                                                                    |
| - 000 10                                                                                                    |                                                                                                 |                                                                                                    |

- a. To request a medical exemption, select *Exception Request* checkbox.
- b. Select the *Waiting Per CDC Guidance* checkbox.
- c. Enter details explaining your request in the box provided.
- d. Select the *Save* button once you have entered your information.
- e. Select the *Return to Home* hyperlink to continue to use eSupplier Connection.